# hsantispam.pub Eff:Feb05 Page 1 of 3

# Anti-Spam/Anti-Virus Tutorial

How to configure anti-spam/anti-virus settings

| 22603 West Main Street | Ph: 262.820.8201        | Fax: 262.820.8202            | <u>www.OnYourMark.com</u> |
|------------------------|-------------------------|------------------------------|---------------------------|
| Sussex, WI 53089       | Outside Metro Milwaukee | Call Toll Free: 800.747.3399 | office@OnYourMark.com     |

#### Overview

Our anti-spam and anti-virus system is available to administer online. The program blocks spam and virus email before they are delivered to your inbox. Using this system, you may log in and administer the settings of your email and virus control at any time.

The system allows companies to choose who has access to what controls. If a section in this tutorial does not appear when you log in, it means that you do not have access to this area.

#### Accessing Controls

To access the anti-spam/anti-virus system, go to: <u>http://www.onyourmark.com/email</u> or <u>http://login.postini.com/exec/login</u>

Enter your full email address and email password in the fields as shown. Click "Log In" to access the system.

#### Viewing Blocked Spam and Viruses

The first screen you will see after logging in to the system is the **Message Center**. The Message Center will display a list of the spam emails and viruses that have been blocked from your mailbox. Viruses are shown in the red section, while spam emails are shown in the gray section.

To read the email, click the blue header under <u>Subject</u>.

To remove spam or viruses from the lists, check the

box in front of the message, or click <u>Select All</u> to select every message. Clicking <u>Unselect All</u> will unselect every message you have checked. Click [Remove] to delete the spam and viruses from your Message Center.

If a legitimate email has been tagged as spam, check the box in front of it and click [Deliver]. The next screen will ask you to confirm again that you want this email delivered to your inbox. Check the

box under <u>Approve</u> and click [Continue] to send the message. When you deliver the message, you will be asked whether you want to add this sender or mailing list to your Approved Lists.

Clicking <u>Delivered</u> at the top of the Message Center will show you all emails you have approved for sending to your inbox. Clicking <u>Removed</u> will show all emails that have been blocked from your <u>M</u> inbox.

| Email Deli                 | vered                                                                                       |                                                               |  |  |
|----------------------------|---------------------------------------------------------------------------------------------|---------------------------------------------------------------|--|--|
| The followir<br>allows mes | g messages have been delivered to your inbo<br>sages from the selected address to bypass th | x. Selecting the "Approve" check box<br>ne junk email filter. |  |  |
| Approve                    | Address                                                                                     | Subject                                                       |  |  |
|                            | reply-4b21-1943-271331196c@                                                                 | Searching for U.S. Legal News                                 |  |  |
| Continue                   |                                                                                             |                                                               |  |  |
|                            |                                                                                             |                                                               |  |  |
| lessage                    | Center View: Quarantined                                                                    | Delivered   Removed                                           |  |  |

| Remove                                                                                                    | Messages                     |                |               | Messa         | ge 1 - 1 of 1  |
|----------------------------------------------------------------------------------------------------|------------------------------|----------------|---------------|---------------|----------------|
| 🔲 <u>Sende</u>                                                                                               | <u>Sender</u> <u>Subject</u> |                | [             | Date 🔽        |                |
| 🗌 mshirley@gwbusa.com Re: Details 08-28-20                                                                   |                              |                |               |               |                |
| Virus definitions are regularly and automatically updated - protecting you from the latest<br>email viruses. |                              |                |               |               |                |
| 🛦 Suspicious Junk Email Show 💈 💌 msgs                                                                        |                              |                |               | 💌 msgs        |                |
| Remove                                                                                                    | Messages                     | Deliver        | To Your Inbox | Messa         | ge 1 - 2 of 2  |
| Sender                                                                                                    | :                            | <u>Subject</u> |               | <u>Filter</u> | Date 🔻         |
| □ it6xnn@juno.com US Prescriptions Overnighted To<br>Your Doors                                              |                              | ő              | 08-28-2003    |               |                |
| 🗌 dr_simons@yahoo.comsleep it off 🛛 🕺 🕷 08-28-2003                                                           |                              |                |               | 08-28-2003    |                |
| Select All Uns                                                                                               | elect All                    |                |               | Remov         | e All Messages |
| Remove                                                                                                    | Messages                     | Deliver        | To Your Inbox | Messa         | ge 1 - 2 of 2  |

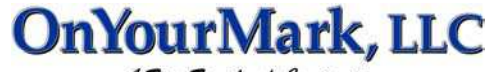

A Fine Family of Companies

Log in to Postini Spam Filtering System

Log in Help

Email Address kristen@kleininternet.com

Password

### Account Settings

The Account Settings area allows you to administer features of your account.

#### Password

The Password area allows you to change you password for logging in to the system. This does not change the password for you email accounts; contact us if you require an email password change. To change you system password, enter the current password in the "Temporary" box. Enter your desired new password in the "New Password" and "Confirm New Password" fields.

Make sure to record your password; if you forget your new password after changing it in the system, it cannot be recovered!

#### Managing Multiple Email Addresses

You may configure the system to filter more than one email account. Click alternate address to administer these settings.

To add emails for filtering, enter the full email address in the "Enter Address" box and click [Submit]. This will add the email to the "Alternate Addresses" box. To remove an email from the list, highlight it in the "Alternate Addresses" box and click [Delete].

#### Remember Me

When you sign in at http://login.postini.com/exec/login, your browser can "remember" your user name and password by using a cookie on your computer. By selecting the checkbox on the login screen, you can bypass the login each time you come back. The checkbox is only available when entering the system at http://login.postini.com/exec/login.

## **Administering Virus Protection**

If the "ON" button is shown in green, this means that virus filtering is activated for your email account. You may deactivate filtering by pressing "OFF". If this section does not appear when you log in, it means that you do not have access to this area.

Under **Notifications**, you may tell the system how often you would like to receive notifications of when viruses

are received. You may choose to be notified immediately, once per day or you may deactivate these notifications.

Although the system is set to block viruses, we recommend installing antivirus software such as Norton or McAffee on your computer to offer greater protection against viruses.

Message Center

Junk Email Settings 🔘

Virus Settings 🔘

## Help/Logging Out

Further help with this system is available by clicking the Help button. Feel free to call us at

262-820-8201 (800-747-3399 outside greater Milwaukee) for assistance.

To log out of the system, click Log Out. When you return to the system, you will then be asked to log in again.

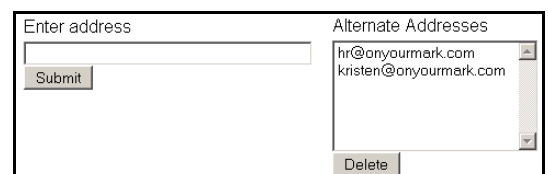

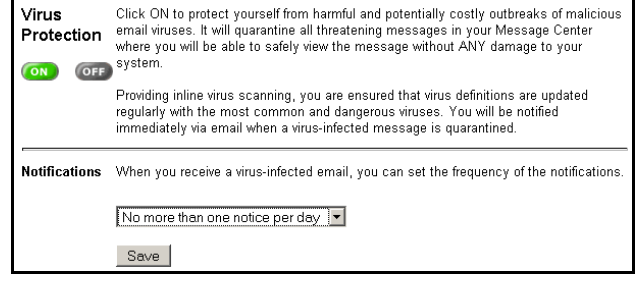

Account Settings Help Log Out

| Temporary Password:                                                 | Johdolaidek                                                                                                    |
|---------------------------------------------------------------------|----------------------------------------------------------------------------------------------------|
| New Password:<br>(New Password can be a<br>password of your choice) |                                                                                                    |
| Confirm New Password:                                               | Andread and a state of the state of the stat |

Save Changes

Account Settings Help Log Out

hsantispam.pub Eff:Feb05 Page 3 of 3

# Administering Junk Email Settings

To administer the level of filtering in your email, click the Junk Email Settings link at the top of the Message Center.

If the "ON" button is shown in green, this means that spam filtering is activated for your email account. You may deactivate filtering by pressing "OFF".

You may set your email filtering levels by using the radio buttons under "Spam Filters". In the example shown, all settings are set down the middle, which will filter about 85% of spam emails out of your inbox. To increase settings for more aggressive filtering, click the radio buttons to the right of the center line. To decrease settings for less aggressive filtering, click the radio buttons to the left of the center line.

> The system filters email based on content. The "Bulk Email" filter is a general filter which looks for common text used in unsolicited emails. "Sexually Explicit" emails contain pornographic and adult content. "Get Rich Quick" emails feature moneymaking scams and the like. "Special Offers" emails most often contain MLM and Pyramid scheme information, and "Racially Insensitive" emails contain discriminatory content. These images show on the Message Center next to your quarantined emails as a way

Message Center Junk Email Settings 🔘

Virus Settings 🔘

of showing why the email was quarantined.

📑 Bulk Email

Sexually Explicit

🧊 Get Rich Quick

🔏 Special Offers

Racially Insensitive

It may take some trial and error to find the best settings for your email. If your settings are set very high, you should log into the Message Center frequently to check what has been blocked. Emails guarantined in the message center are deleted after 14 days.

The Sender Lists are allows you to add and delete approved and blocked senders.

To add an address to your **Approved Senders** list, enter the email in box and click [Save to List]. This will add the sender to your approved list in the box below.

You may add full email addresses (ex: janesmith@yahoo.com) or domains (ex: onyourmark. com) to the Approved Senders list. Entering "onyourmark.com" into the list ensures that any email from "onyourmark.com" will pass through your filters, regardless if the sender is office@, kristen@ or anyone with "email@onyourmark.com". You may wish to add

family, friends and colleagues to this list when you start using the system.

To add an address to your **Blocked Senders** list, enter the email in box and click [Save to List]. This will add the sender to your blocked list in the box below. You may enter full email addresses or domains into your Blocked Senders list, just as you may in the Approved Senders list. Note that spammers change their email addresses often, so adding an email to this list may not block the repeated receipt of some spam messages. The same spam email may be sent from different email

| The junk email filter proter<br>Suspicious spam will be a<br>settings to personalize yo | cts yo<br>quarar<br>iur lev                                                                                                    | iur en<br>ntined<br>el of j                                                                                                    | nail in<br>I in yc<br>protec                                                                                                    | box fro<br>our Me<br>tion.                                                                                                    | om un<br>ssage                                                                                                    | wanted messages.<br>Center Adjust the                                                                                                    |
|-----------------------------------------------------------------------------------------|----------------------------------------------------------------------------------------------------|----------------------------------------------------------------------------------------------------|----------------------------------------------------------------------------------------------------|----------------------------------------------------------------------------------------------------|----------------------------------------------------------------------------------------------------|----------------------------------------------------------------------------------------------------|
| Select the specific catego<br>inbox.                                                    | ries o                                                                                                    | of junk<br>t                                                                                                    | ema                                                                                                    | il that                                                                                                    | you w                                                                                                    | vant to block from your                                                                                                    |
| Dute Email                                                                              | C                                                                                                    | 0                                                                                                    | ¢                                                                                                    | 0                                                                                                    | 0                                                                                                    | Master filter setting to<br>block most unsolicited<br>email                                                                                                    |
| 5533 Sexually Explicit                                                                  | 0#<br>(                                                                                                    | c                                                                                                    | e                                                                                                    | c                                                                                                    | ç                                                                                                    | Adjust overall protection<br>against survally oriented<br>messages                                                                                                    |
| Get Rich Quide                                                                          | ٢                                                                                                    | ¢                                                                                                    | æ                                                                                                    | 0                                                                                                    | C                                                                                                    | Adjust overall protection<br>against money making<br>offers                                                                                                    |
| 🎳 Special Offen                                                                         | c                                                                                                    | c                                                                                                    | ¢                                                                                                    | c                                                                                                    | c                                                                                                    | Adjust overall protection<br>against<br>how on the bedres offer                                                                                                    |
| Racially Insensitive                                                                    | c                                                                                                    | с                                                                                                    | •                                                                                                    | 0                                                                                                    | c                                                                                                    | Adjust overall protection<br>against hate-sciented<br>topics                                                                                                    |
|                                                                                         | The junk email filter protect<br>settings to personalize yo<br>Select the specific catego<br>inbox.<br>Construction of the second of the second<br>box Email<br>Construction of the second of the second<br>Construction of the second of the second<br>Construction of the second of the second<br>Construction of the second of the second of the second<br>Construction of the second of the second | The junk email filter protects ys<br>Suspicious span will be quara-<br>settings to personalize your lev<br>Solect the specific categories of<br>inbox.<br>Categories of the specific categories of<br>inbox.<br>Categories of the specific categories of the specific categories of the specific c | The junk email filter protects your em<br>suppricises span will be quarantined<br>settings to personalize your level of<br>Solect the specific categories of junk<br>inbox.<br>Solect the specific categories of junk<br>inbox.<br>Levient<br>C C<br>D UIL Email<br>O IT<br>C C<br>C C<br>C C<br>C C<br>C C<br>C C<br>C C<br>C | The junk email filter protects your email in suspicious span will be quarantined in yo settings to personalize your level of protect inbox. Leximit C C C C C C C C C C C C C C C C C C C | The junk email fifter profects your email inhos fi<br>Suspicious spann will be quarantined in your Mes<br>settings to personalize your level of protection. | The junk email filter protects your email motor from un<br>suppricious spann will be quarantimed in your Message<br>settings to personalize your level of protection.<br>Solect the specific categories of junk email that you without<br>those. Levient Appear<br>to duk Email C C C C C C<br>Duk Email C C C C C C<br>Security Explicit C C C C C<br>Security Explicit C C C C C<br>Security Explicit C C C C C<br>Security Explicit C C C C C<br>Security Explicit C C C C C<br>Security Explicit C C C C C C<br>Security Explicit C C C C C C<br>Security Explicit C C C C C C<br>Security Explicit C C C C C C C<br>Security Explicit C C C C C C C<br>Security Explicit C C C C C C C C<br>Security Explicit C C C C C C C C C C C C C C C C C C C |

Account Settings Help Log Out

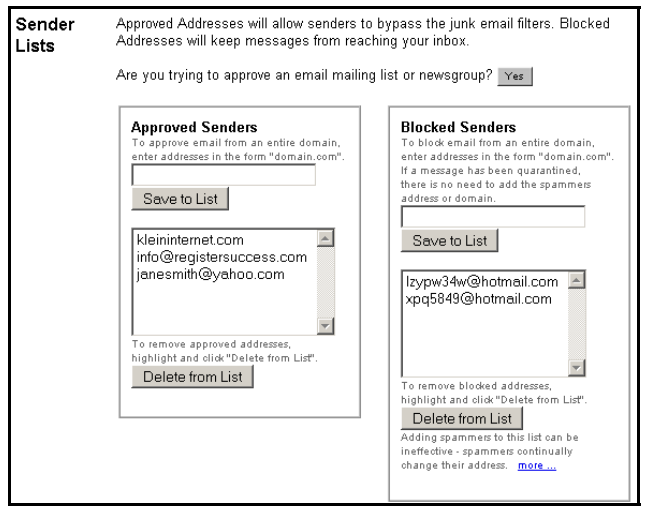